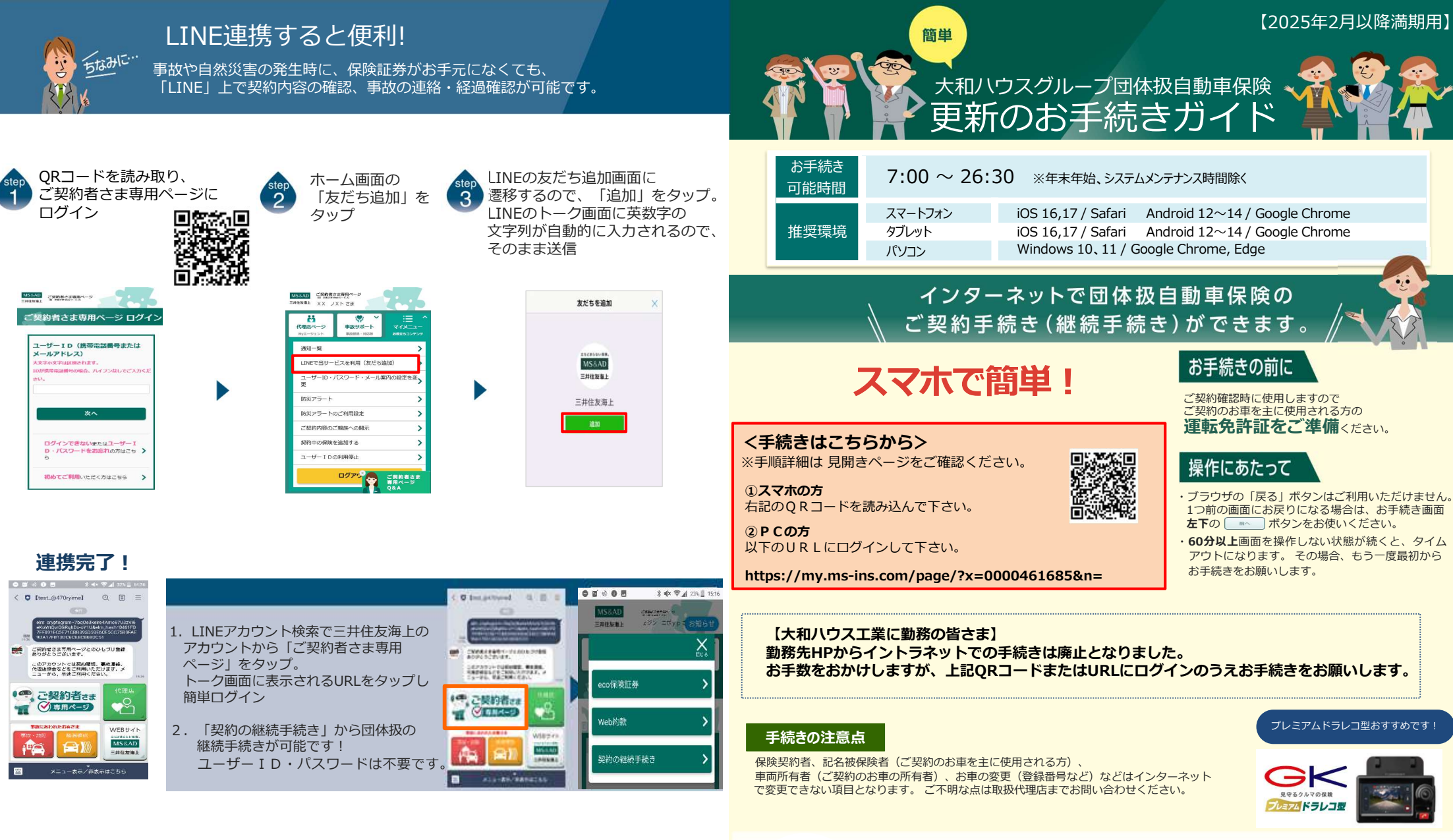

## 主なご契約者さま専用ページの機能

- ✓ ご契約内容の確認
- ✓ 事故連絡
- ✓ご契約者住所の変更手続き

- ✓ 自動車保険の契約内容の変更手続き
- ✓ 扱代理店の登録・連絡先の照会
- ✓ 保険料控除証明書の再発行手続き

※QRコードは(株)デンソーウェーブの登録商標です。

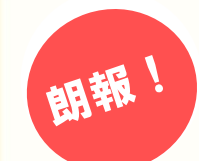

## 同居のご家族のご契約も割引の対象となり、一般のご契約と 比較して約16.4%安く加入することができます。

ご案内チラシを参考に、必要情報を職域グループ宛のメールアドレスまで送付して下さい。 満期の2カ月前にお手続き等をご案内いたします。

【取扱代理店】 大和ハウスインシュアランス株式会社 〒540-0031 大阪市中央区北浜東4番33号 北浜NEXU BUILD10階 TEL:06-6944-0845 FAX:06-6944-0852

※勧誘方針、プライバシーポリシーに関しては、 当社ホームページからご確認ください。 (https://www.daiwahouse-ins.jp/) 824-099(2025.11) ASG70/D 2024年11月作成

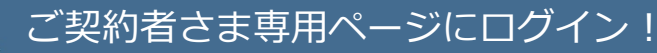

まずは インターネットで継続手続きいただく前に、 三井住友海上の代理店ホームページから「ご契約者さま専用ページ」を 登録いただくと手続きがズムーズです。

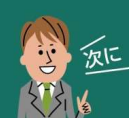

## e-G1継続手続きをしましょう!

スマートフォンなら、どこでもお手軽に 団体扱自動車保険の継続手続きができます。

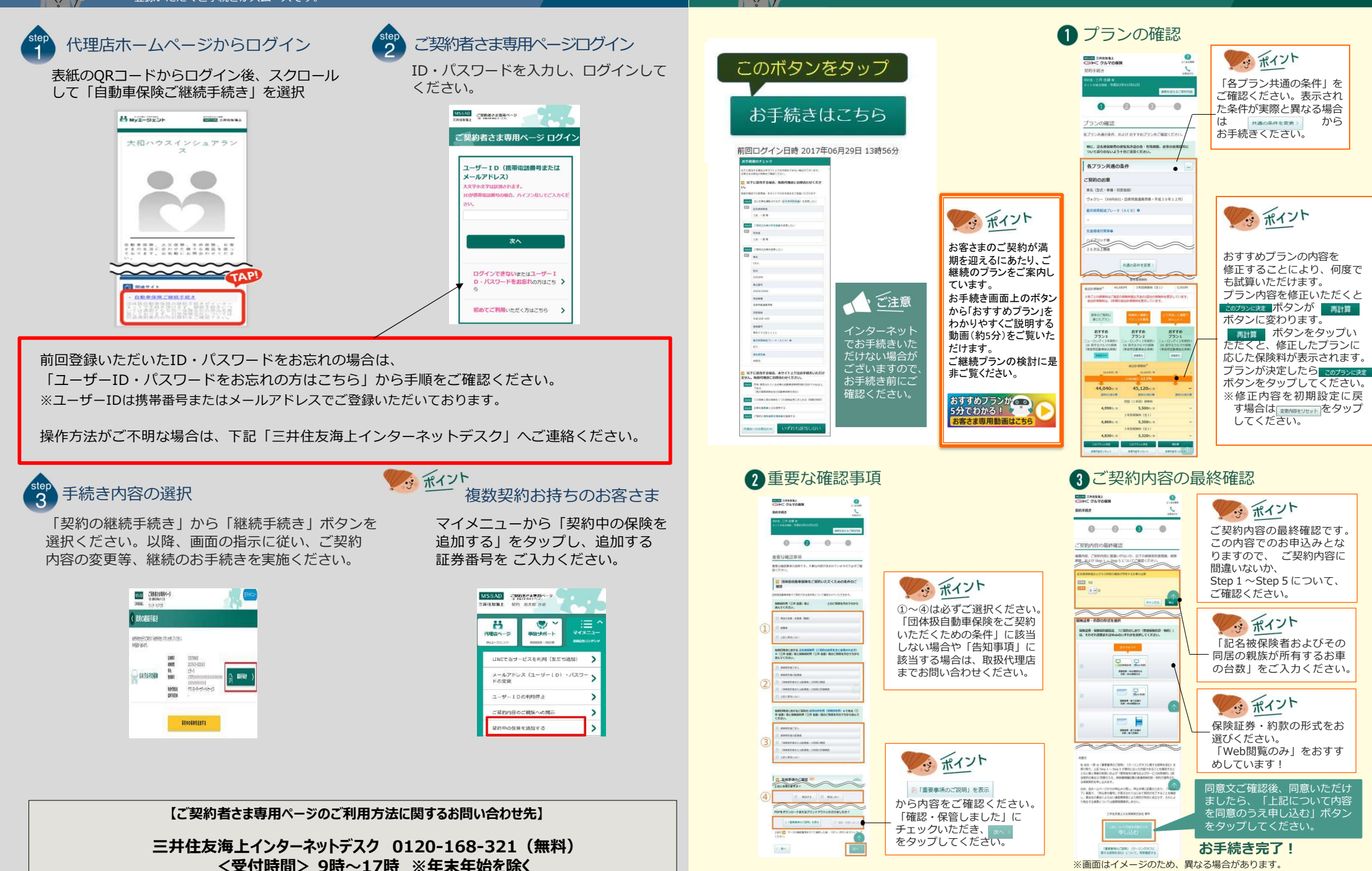